# Guide d'utilisation **Pickx**

## Avant de commencer

Ma TV Box V5 Compact (HD)

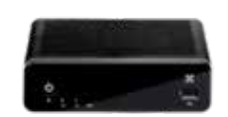

Découvrez nos démos grâce à la touche HELP de la télécommande.

### Le menu

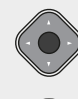

OK

Pour naviguer dans le menu.

Pour valider votre choix.

#### Des accès directs

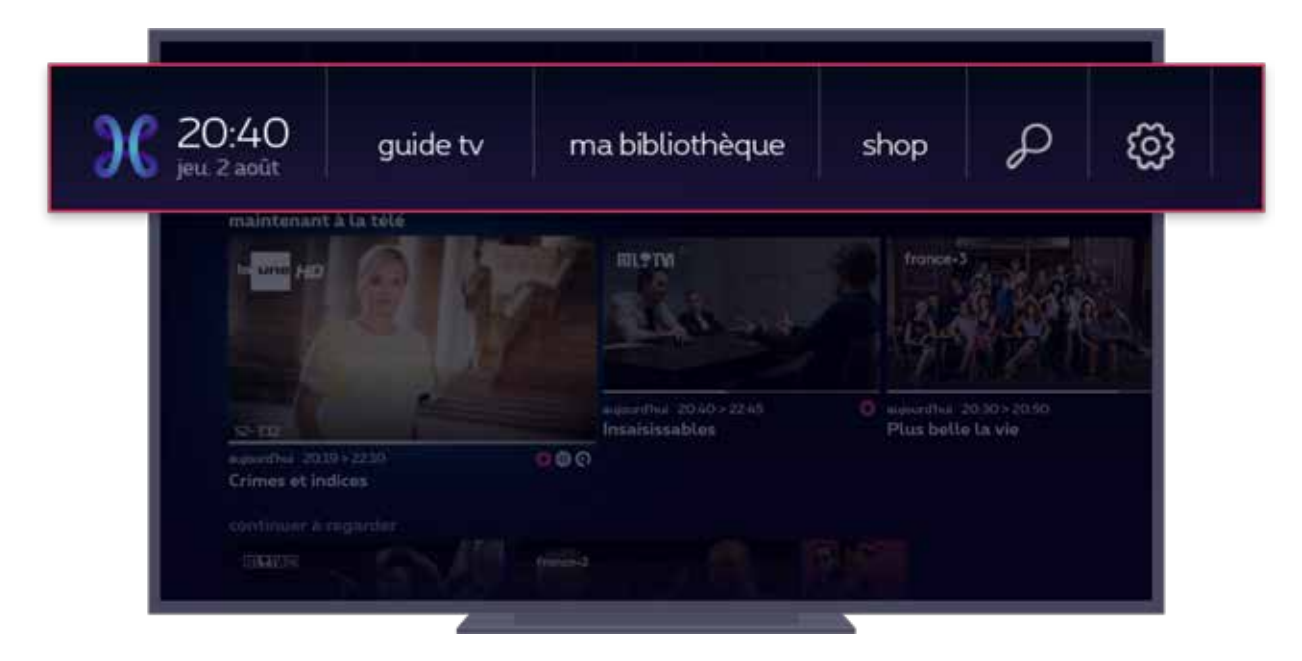

- guide TV
- ma bibliothèque : vos enregistrements, programmations et locations en cours
- **shop:** pour acheter ou louer du contenu
- 🕀 : recherche à travers tous les menus
- { `: réglages et informations sur votre compte

#### Des rubriques dédiées

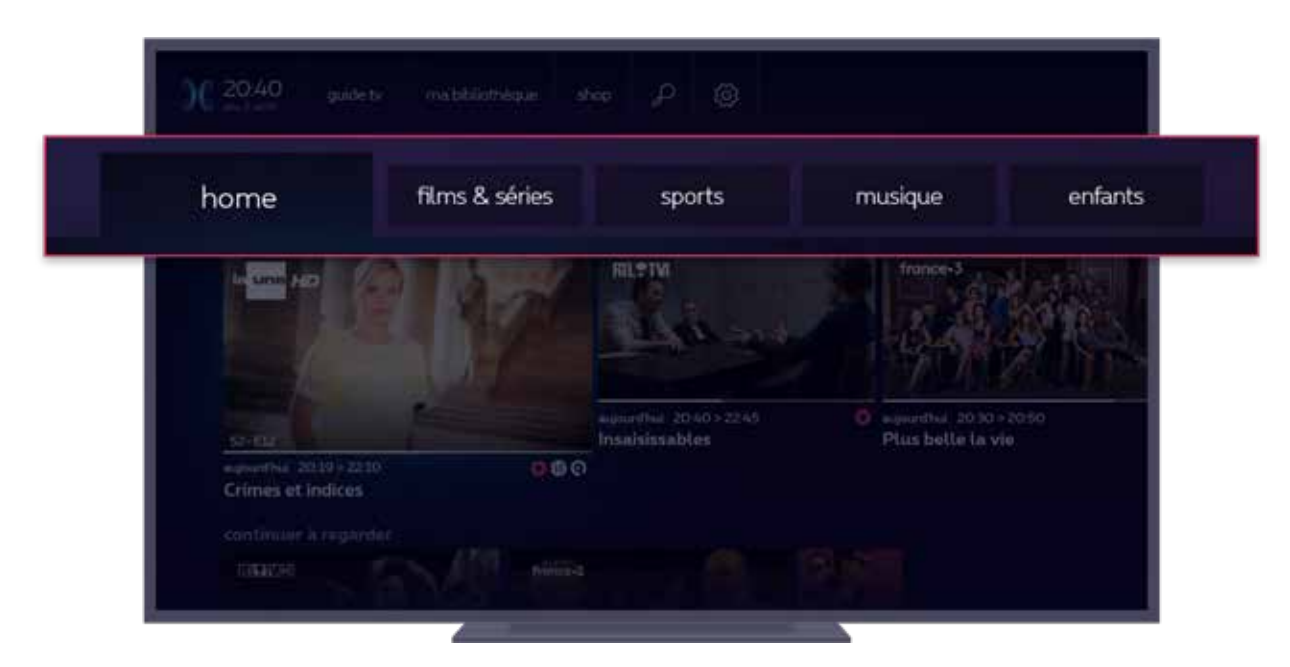

Des rubriques dédiées aux films et séries, sports, musique et enfants avec des recommandations personnalisées.

#### Les programmes et recommandations personnalisés

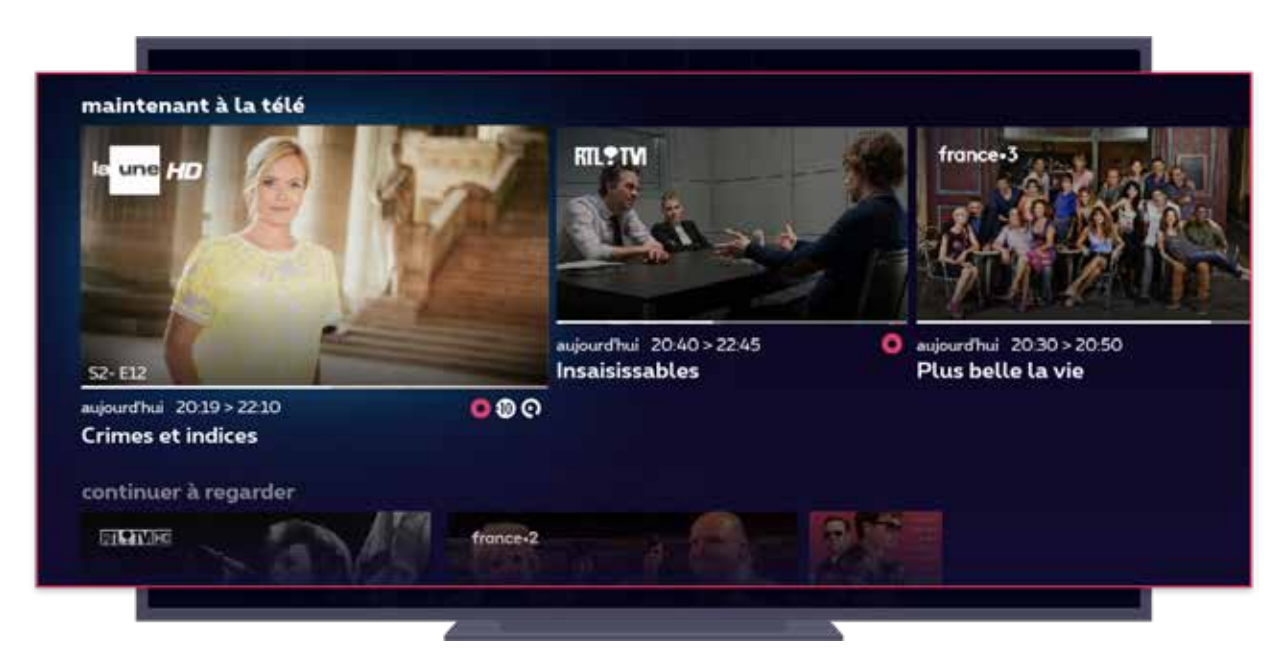

Les programmes et recommandations personnalisés sont présentés par catégories (par ex: « maintenant à la télé », « ça pourrait bien vous plaire », « bientôt à la télé », …).

# Signification des symboles

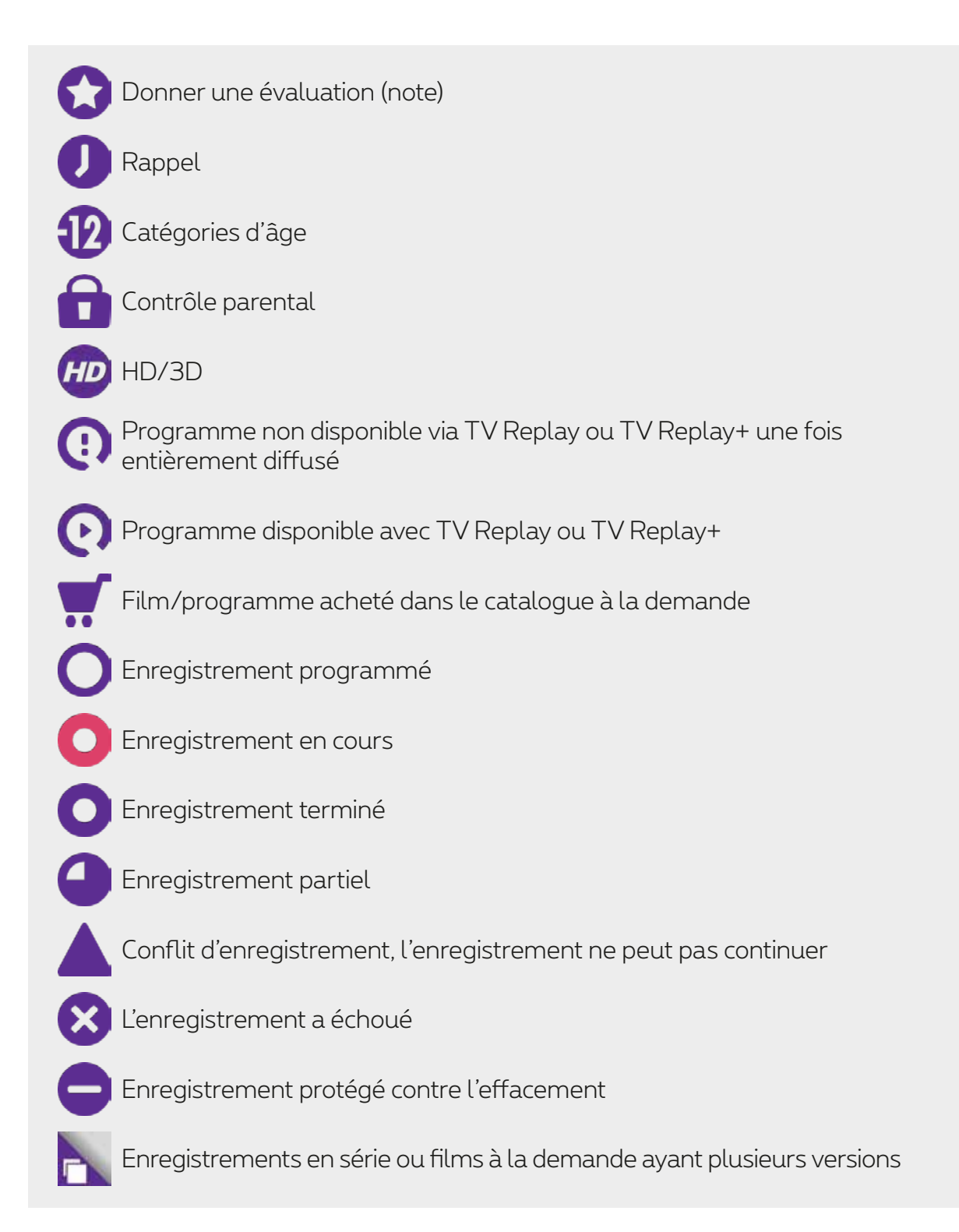

## Liste des chaînes TV

Consultez la liste des chaines TV disponibles dans votre région pour la diffusion en direct :

Bruxelles

Vous habitez à Bruxelles ou les environs (zone O2) ? **2 listes alternatives de chaînes** existent. L'une commence par les chaînes principales <u>néerlandophones</u> suivies des chaînes principales francophones et l'autre commence par les chaînes principales <u>francophones</u> suivies des chaînes principales néerlandophones. Ensuite, vienn<u>ent les</u> autres chaînes.

Comment l'activer ? Appuyez sur MENU > 👸 > Numérotation des chaînes et choisissez la liste alternative souhaitée.

- <u>Wallonie</u>
- Flandre

Déterminez vous-même l'emplacement de vos chaînes favorites. Appuyez pour cela sur :

# MENU > { > > numérotation des chaînes

### Gérer les sous-titres

Vous êtes malentendant ou vous ne comprenez pas tout dans un programme ? Les sous-titres peuvent vous aider. Ils sont disponibles pour certains programmes sur certaines chaînes.

Deux possibilités:

#### Pour toutes les chaînes

Sélectionnez une langue, puis validez-la.

Les sous-titres apparaîtront sur tous les programmes en direct, mais aussi en replay et vos enregistrements (si disponibles).

#### Pour une seule chaîne

Lorsque vous regardez un programme, appuyez sur :

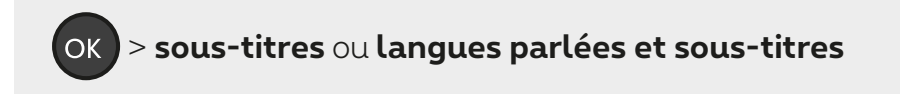

Si vous ne voyez aucune de ces options, cela signifie qu'il n'y a pas de sous-titres disponibles pour ce programme sur cette chaîne.

Si vous activez les sous-titres sur une chaîne particulière, ils auront la priorité sur les

« sous-titres pour toutes les chaînes » (que vous avez sélectionnés via  $\{O\}$  ).

# Gérer l'audiodescription

La « description audio » est une voix off expliquant aux aveugles et malvoyants ce qu'il se passe à l'écran en plus des voix et des sons normaux du programme.

Les programmes pour lesquels la « description audio » est disponible sont identifiés par le symbole .

#### Vous pouvez gérer l'audiodescription :

#### Pour toutes les chaînes

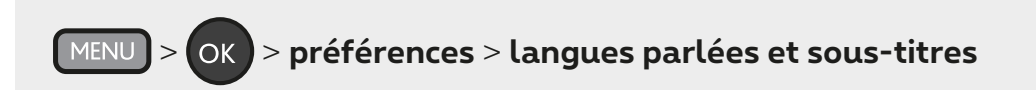

Faites votre choix et confirmez.

Vous recevrez la description audio tant pour les émissions en direct que pour les enregistrements et les programmes en TV Replay (si disponible).

#### Pour un canal spécifique

Pendant que vous regardez un programme, appuyez sur :

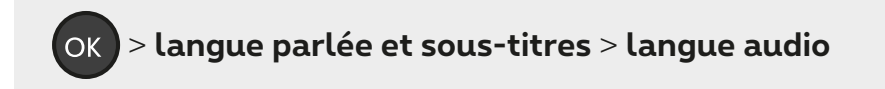

Si vous ne voyez aucune de ces options, il n'y a pas de description audio disponible pour ce programme sur cette chaîne.

Si vous activez la description audio pour une chaîne spécifique, elle aura la priorité sur la « description audio pour toutes les chaînes » (que vous avez sélectionnée via  ${}^{\rouse}$  ).

### Enregistrer un programme

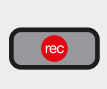

À l'aide de cette touche, vous pouvez à tout moment enregistrer le programme que vous visionnez.

#### Programmer un enregistrement via le guide TV

Dans le guide TV, sélectionnez le programme à enregistrer, appuyer sur or et suivez la procédure à l'écran.

Gérez vos enregistrements programmés via:

MENU > ma bibliothèque > mes programmations

### Début et fin d'enregistrement

Les enregistrements commencent d'office 5 minutes avant le début du programme et se terminent 30 minutes après la fin. Vous ne pouvez pas modifier ce réglage.

#### **Retrouver vos enregistrements**

MENU > ma bibliothèque > mes films, séries et TV > enregistrements

### Combien de temps sont conservés mes enregistrements?

Vos enregistrements restent disponibles 60 jours. Si vous voulez les conserver plus longtemps (jusqu'à 50 h d'enregistrements, 3 ans maximum), rendez-vous dans la liste des enregistrements, sélectionnez le programme souhaité et faites votre choix.

#### Modifier les paramètres d'enregistrement

MENU > { > préférences > enregistrements

#### Résoudre les conflits d'enregistrement

Résoudre un conflit d'enregistrement lors d'une programmation ou à tout moment via :

MENU > ma bibliothèque > mes programmations > conflits d'enregistrements

Si vous ne résolvez pas le conflit, seul le premier enregistrement programmé sera conservé.

### Louer un film, une série ou un programme TV

Via le shop, sélectionnez ce que vous souhaitez regarder, appuyez sur OK et suivez la procédure à l'écran.

Pour acheter du contenu, vous devrez introduire votre code PIN d'achat. Par défaut, votre code est **1234** (sauf si vous l'avez déjà modifié).

Pour les films, vous pouvez utiliser différents filtres pour trouver plus rapidement ce que vous cherchez:

- ajout récent
- année de sortie
- de A à Z
- dernières chances
- populaires

Vous pouvez modifier la langue du shop (en français ou en néerlandais) via:

Pour activer une option TV Entertainment, Kids ou Foot, rendez-vous dans:

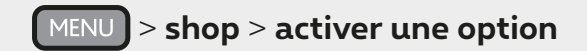

# Écouter la radio

Via le shop, sélectionnez ce que vous souhaitez regarder, appuyez sur RADIO et suivez la procédure à l'écran.

Écoutez des milliers de postcasts et radios nationales et internationales via l'**app gratuite Radioline** disponible dans le **shop**.

Pour installer l'app :

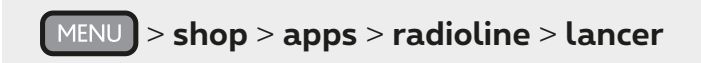

Pour écouter la radio ou le podcast de votre choix:

MENU > ma bibliothèque > mes apps > radioline

## **Codes PIN**

Il existe deux codes PIN, l'un pour les **achats** sur le shop, l'autre pour le **contrôle parental**. Par défaut, vos deux codes sont **1234**.

Pour les modifier ou les désactiver :

MENU > { > système > sécurité et vie privée > gestion des codes PIN

Oublié votre code PIN? Appelez gratuitement le **0800 99 696**.

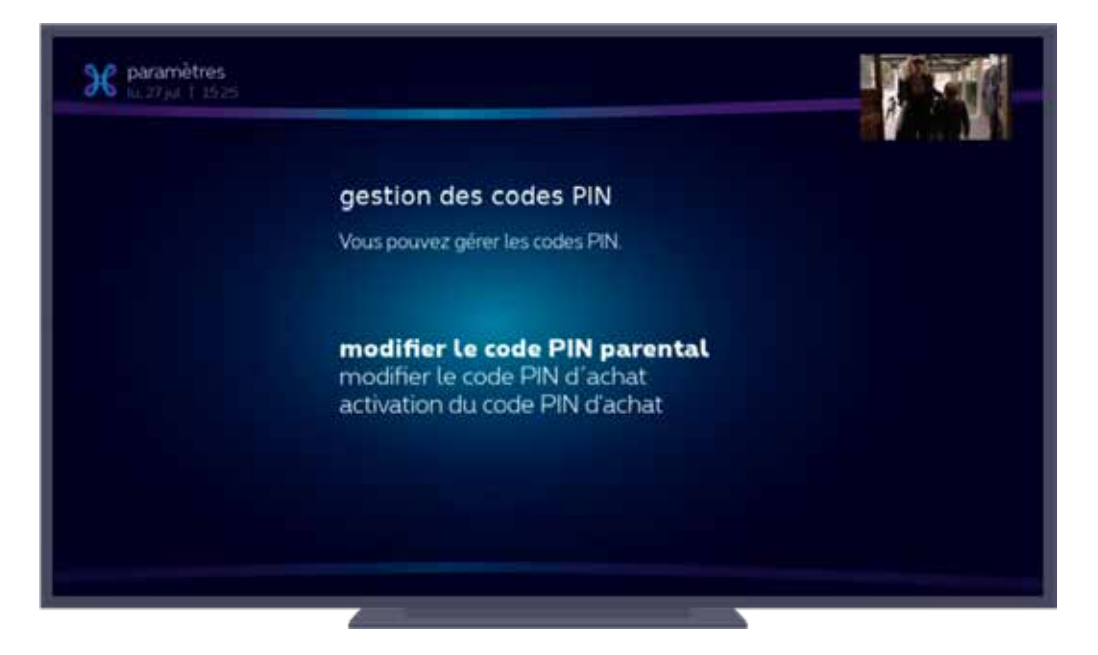

## Contrôle parental

L'accès à certains contenus est limité par défaut selon quelques paramètres. Si vous voulez modifier, désactiver ou réactiver ces paramètres :

MENU > Système > contrôle parental

Vous devrez introduire un code PIN parental pour valider toute modification et pour accéder à du contenu bloqué. Par défaut, le code PIN parental est **1234** (sauf si vous l'avez modifié).

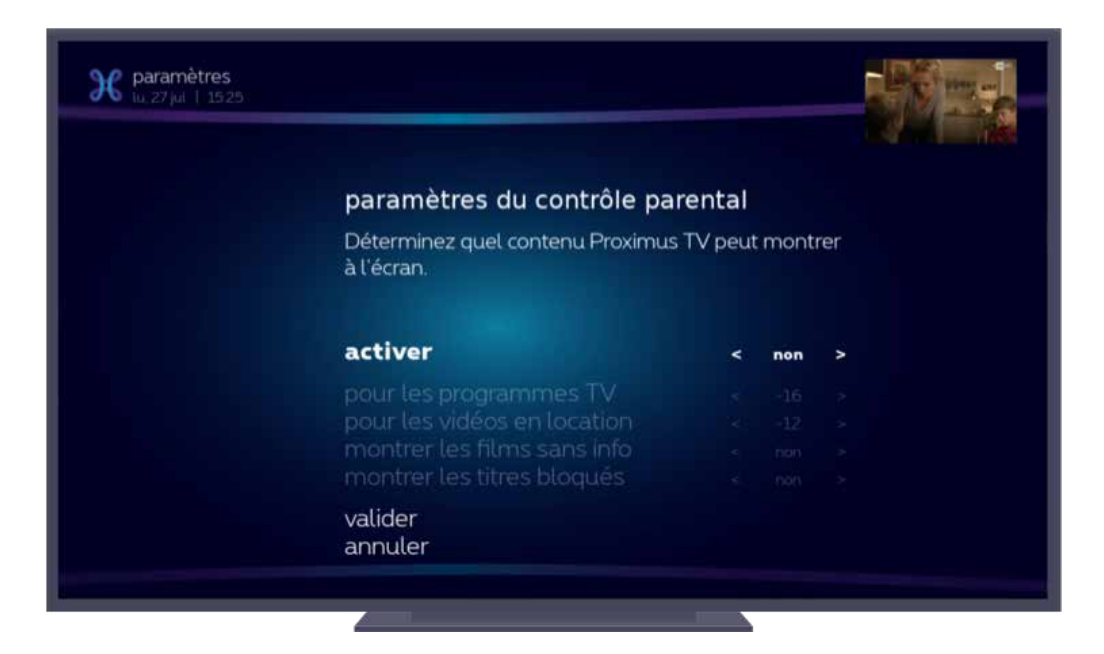

## Regarder la TV sur tous vos écrans

#### Partout, tout le temps

Vivez la TV, le cinéma, le sport, les séries... d'une nouvelle façon sur tous vos appareils ordinateur, smartphone ou tablette - avec l'app Proximus Pickx ou sur Proximuspickx.be!

Téléchargez l'app gratuite sur l'App Store ou le Play Store et utilisez votre login MyProximus pour regarder votre contenu Pickx personnalisé. Pas encore inscrit sur MyProximus? Créez votre compte en quelques clics sur MyProximus.